## **LeapFile Instructions**

for customers and vendors

You may provide customer the link: which will bring them directly to these instructions.

- 1. Go to http://ffmbank.leapfile.net
  - a. Or click on "Contact Us" link at the bottom of the www.ffmbank.com website.
- 2. Click on Secure Upload

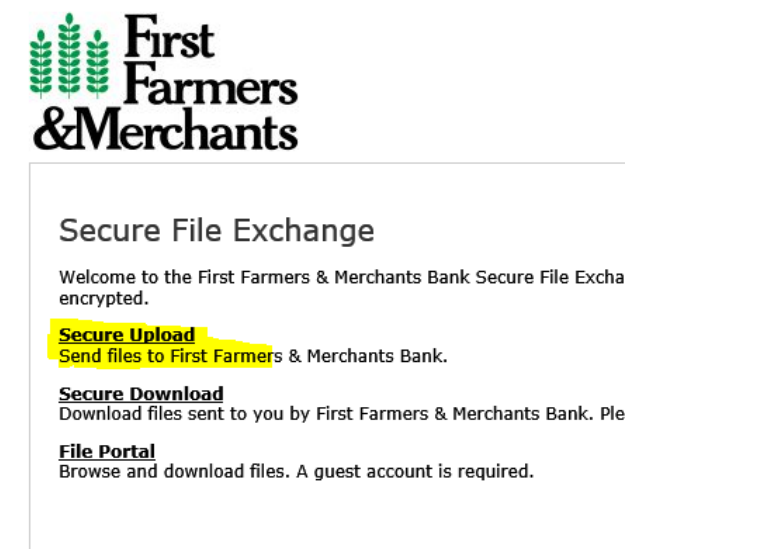

3. Enter email address of First Farmers & Merchants bank employee and click start

| Secure Upload                                                                               |
|---------------------------------------------------------------------------------------------|
| Please enter the email address of the intended rec please call 866-733-3444 for assistance. |
| Enter the email of the recipient for this transfer                                          |
| Recipient Email                                                                             |
| Start                                                                                       |

4. On the next screen, enter your name and email and message information.

5. Click "Select files to send (Regular Upload)" near the bottom of the screen.

| Please enter your contact informat                                                                           | tion                                                 |
|----------------------------------------------------------------------------------------------------|------------------------------------------------------|
| ,                                                                                                    |                                                      |
| ame                                                                                                    |                                                      |
|                                                                                                    |                                                      |
| mail                                                                                                    |                                                      |
|                                                                                                    |                                                      |
| Confirm Email                                                                                                |                                                      |
|                                                                                                    |                                                      |
|                                                                                                    |                                                      |
| Please create a message for the re                                                                           | ecinient                                             |
| Flease create a message for the re                                                                           | superio                                              |
|                                                                                                    |                                                      |
|                                                                                                    |                                                      |
| t's a good idea to describe exactly                                                                          | what you are sending and include any additional cont |
| t's a good idea to describe exactly                                                                          | what you are sending and include any additional cont |
| t's a good idea to describe exactly<br>Subject                                                               | what you are sending and include any additional cont |
| t's a good idea to describe exactly                                                                          | what you are sending and include any additional cont |
| t's a good idea to describe exactly<br>Subject<br>Message/Description/Instruction                            | what you are sending and include any additional cont |
| t's a good idea to describe exactly<br>Subject                                                               | what you are sending and include any additional cont |
| t's a good idea to describe exactly<br>Subject                                                               | what you are sending and include any additional cont |
| t's a good idea to describe exactly<br>Subject<br>Yessage/Description/Instruction                            | what you are sending and include any additional cont |
| t's a good idea to describe exactly<br>Subject                                                               | what you are sending and include any additional cont |
| t's a good idea to describe exactly<br>Subject<br>Message/Description/Instruction                            | what you are sending and include any additional cont |
| t's a good idea to describe exactly<br>Subject                                                               | what you are sending and include any additional cont |
| t's a good idea to describe exactly<br>Subject                                                               | what you are sending and include any additional cont |
| t's a good idea to describe exactly<br>Subject                                                               | what you are sending and include any additional cont |
| t's a good idea to describe exactly<br>Subject<br>Message/Description/Instruction<br>Select delivery options | what you are sending and include any additional cont |
| t's a good idea to describe exactly<br>subject                                                               | what you are sending and include any additional cont |
| t's a good idea to describe exactly<br>Subject                                                               | what you are sending and include any additional cont |

- 6. Click "Browse" and browse to attach the files (*Hint: if there are a lot of files, you may want to place them all in a folder an zip with Winzip and then just upload the zip file*)
- 7. Click Upload and Send

| Select mes to upload |        |
|----------------------|--------|
| File #1              | Browse |
| File #2              | Browse |
| File #3              | Browse |
| File #4              | Browse |
| File #5              | Browse |
| File #6              | Browse |
| File #7              | Browse |
| File #8              | Browse |
| File #9              | Browse |
| File #10             | Browse |

8. You will receive a Success Message. The recipient will automatically receive an email with a link to download the files you have sent. You will receive an email when they have downloaded them.

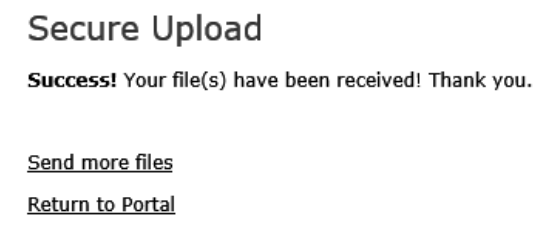